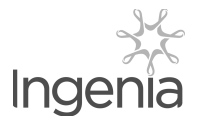

INGENIA COMMUNITIES GROUP INGENIA COMMUNITIES HOLDINGS LIMITED (ACN 154 444 925) INGENIA COMMUNITIES MANAGEMENT TRUST (ARSN 122 928 410) INGENIA COMMUNITIES FUND (ARSN 107 459 576) RESPONSIBLE ENTITY: INGENIA COMMUNITIES RE LIMITED (ACN 154 464 990)

044 001574

WILD WINGS PTY LTD <THE WILD WINGS S/F A/C> 3291 MOSSMAN-DAINTREE ROAD DAINTREE QLD 4873

| Key Details   |                   |
|---------------|-------------------|
| Payment date: | 23 September 2021 |
| Record date:  | 24 August 2021    |
| SRN/HIN:      | X*****1815        |
| TFN/ABN RECEI | VED AND RECORDED  |

## Distribution statement for the period ended 30 June 2021

The final details of the distribution components (including any non-assessable amounts) are advised in the Attribution Managed Investment Trust Member Annual (AMMA) Statement for the year ended 30 June 2021.

| Class<br>description | Rate per<br>security | Participating securities | Gross<br>amount | Withholding<br>tax | Net<br>amount |
|----------------------|----------------------|--------------------------|-----------------|--------------------|---------------|
| Stapled Securities   | \$0.055              | 8,163                    | \$448.97        | \$0.00             | \$448.97      |
|                      |                      |                          |                 | Total net amount:  | \$448.97      |

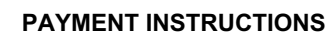

MACQUARIE BANK BSB: 184-446 ACC: \*\*\*\*\*9215 ACCOUNT NAME: WILD WINGS PTY LTD ATF WILD WINGS SUPER PAYMENT REFERENCE NUMBER: 001263863034

The payment has been made to the above account. If this account is not valid please turn over for instructions to update your details. Once your details have been updated, payment will be made within four weeks.

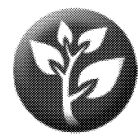

Everyone benefits from electronic securityholder communications. As an investor you will benefit from secure, convenient and prompt delivery of information by electing to receive your communications electronically which helps reduce the impact on the environment and costs associated with printing and sending materials by mail. Please see instructions on back page to change your communication election to receive all future communications electronically.

Retain this statement to assist in preparing your tax return.

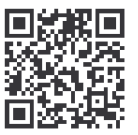

## What you need to do:

We need the following details to administer your security holding. To update your information in a fast, secure and environmentally friendly way visit **www.linkmarketservices.com.au** 

|   | Bank account details                                                                                                    |
|---|----------------------------------------------------------------------------------------------------|
|   | Payments will only be paid directly into your nominated bank account (if valid). Select <b>Payments &amp; Tax</b> , click on <b>Payment Instructions</b> .                                                                                                    |
| 1 | If you wish to receive your payments in a foreign currency,<br>simply select <b>Foreign Currency Payment</b> under the <b>Payment</b><br><b>Instructions</b> menu subject to certain terms and conditions.                                                                                                    |
|   | You may wish to participate in the Reinvestment Plan (DRP),<br>simply select <b>Reinvestment Plans</b> under the <b>Payments &amp;</b><br><b>Tax</b> menu (if DRP is applicable).                                                                                                    |
|   | Email address                                                                                                    |
| 2 | Communication by email means you can be promptly notified<br>of key company announcements, when payments are made<br>and statements are available, and when voting can be<br>accessed online for securityholder meetings. Select<br><b>Communications</b> , click on <b>Preferences</b> and select <b>All</b><br><b>communications electronically.</b> |
|   | TFN, TFN exemption or ABN                                                                                                    |
| 3 | To update your Tax File Number (TFN), TFN exemption code<br>or Australian Business Number (ABN) select <b>Payments &amp;</b>                                                                                                    |

## How to update your information:

- Login to Link's Investor Centre at www.linkmarketservices.com.au and click on 'Investor Login' or scan the QR Code (above).
- 2. Enter your email address and password in **Portfolio Login**.
- If you do not have a **Portfolio**\* login, please set up a portfolio by selecting **Register Now** and follow the prompts.

Authentication may be required depending on the value of your portfolio. If you are unable to update your address or bank account details online; you must complete the relevant forms (available on Link's website) and return the completed forms to Link.

## How to register for a Portfolio:

- 1. Enter the Issuer's name/ASX Code.
- 2. You will need your HIN/SRN. This important information is on your holding statement. You should always ensure to keep this information in a safe place.
- 3. Enter your postcode or, if your registered address is overseas, click on the Outside Australia link and select your country of residence from the drop-down list.

\* Setting up a Portfolio login allows you to easily manage your holdings across issuers who use Link as their registrar.

You can also manage your Link Portfolio on the go. Simply download the **Link Investor Centre** mobile app from Apple Store or Google Play.